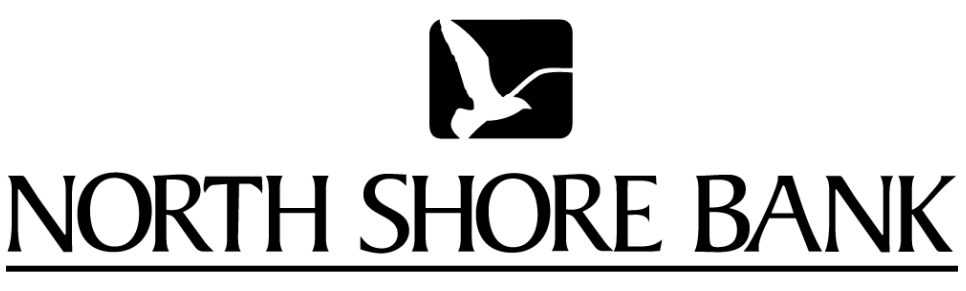

www.northshorebank.com

# North Shore Bank's

# LeaseLink 6.0

User Manual

# Table of Contents

| How to defer the first payment for profit              |
|--------------------------------------------------------|
| Program North Shore Bank Expressway Program            |
| Program North Shore Bank's 10km ile program            |
| Raising the Acquisition Fee for Dealer Profit          |
| Using all the Program sN orth Shore Bank Offers        |
| Maxim ize the impact of the rebate on a sign and drive |

Example:

Custom er states they want to put a total of \$2,000 down. Here is a way to maxim ize your profit.

| Deal Info                 | Dea    | I Details |                         | <b>*</b> * <i>*</i> | • *• • =     | 9                   |      |                    |        |              |                       |                 |
|---------------------------|--------|-----------|-------------------------|---------------------|--------------|---------------------|------|--------------------|--------|--------------|-----------------------|-----------------|
| Vehicle New 2004 Ch       | evrole | I Impala  | 4Dr Sedan LS AT (1WF    | (19)                | ala ala      |                     | 6.04 |                    | atest  |              | Lea                   | selînk.         |
| Customer (none)           |        |           | aales                   | Livingsion, L       | And Man      | er j                | 925  | ,345.00 <b>S</b> R | CKIT   |              |                       |                 |
| Adjust Deal AS Re         | sults  | 0         | orkeheete 関 AB Co       | mpare 😣             | Exceptions   |                     |      |                    |        |              |                       |                 |
| Terms                     |        |           |                         |                     |              | C Lea               | 88   |                    |        |              |                       |                 |
| 24-31-40                  | RT     | RS C      | T TM FS                 | FS Prg              | Rate Prg     | Total Pmt           | RF   | Rt Fetr            | СТ     | Sell Price   | Total Profit          | Cust\$Bal       |
| Funding Source            | 1      |           | 36 GMAC                 | SP                  | BASIC        | \$412.65            | +    | 4.390              | A      | \$25,345.00  | \$2,587.61            | \$2,000.00      |
| View                      |        | -         | 36NSHORE                | SP10                | BASIC        | \$439.83            | +    | .00189             | Α      | \$25,345.00  | \$2,585.70            | \$2,000.00      |
| Lease Grid                |        | •         | 36NSHORE                | ST                  | BASIC        | \$460.51            | +    | .00209             | A      | \$25,345.00  | \$2,586.11            | \$2,000.00      |
| Data Image                |        | -         | 36LC                    | o Barik             | BASIC        | \$462.01            | +    | .00173             | A      | \$25,345.00  | \$2,589.04            | \$2,000.00      |
| Dealer 🕑                  |        | -         | 36CUFI                  | ST                  | BASIC        | \$464.15            | +    | .00179             | A      | \$25,345.00  | \$2,589.08            | \$2,000.00      |
| Detail Display            | 1      | -         | 36 MIAL                 | ST                  | BASIC        | \$466.60            | +    | .00175             | A      | \$25,345.00  | \$2,344.12            | \$2,000.00      |
| IGOS & Decall             |        | -         | 36USBANK                | ST                  | BASIC        | \$471.18            | +    | .00206             | A      | \$25,345.00  | \$2,585.22            | \$2,000.00      |
| Custom Colo               | æ      | -         | 36CCU-CUFI              | ST                  | BASIC        | \$488.76            | +    | .00247             | Α      | \$25,345.00  | \$2,587.58            | \$2,000.00      |
| Show all payments.        |        | -         | 36CAF                   | SP                  | BASIC        | \$541.48            | +    | .00328             | В      | \$25,345.00  | \$2,612.26            | \$2,000.00      |
|                           | æ      | -         | 36 CAF                  | ST                  | BASIC        | \$599.43            | +    | .00483             | В      | \$25,345.00  | \$2,613.83            | \$2,000.00      |
|                           | 1      | -         | 48GMAC                  | SP                  | BASIC        | \$366.02            | +    | 4.220              | A      | \$25,345.00  | \$2,589 71            | \$2,000.00      |
|                           | æ      | 8         | 48NSHORE                | SP10                | BASIC        | \$378.74            | +    | .00189             | A      | \$25,345.00  | \$2,584.47            | \$2,000.00      |
|                           |        | 8         | 48LCU-CUFI              | ST                  | BASIC        | \$393.79            | +    | .00173             | A      | \$25,345.00  | \$2,587.68            | \$2,000.00      |
|                           | 1      | 6         | 48NSHORE                | ST                  | BASIC        | \$396.30            | +    | .00209             | A      | \$25,345.00  | \$2,584.81            | \$2,000.00      |
|                           | 1      | -         | 48MIAL                  | ST                  | BASIC        | \$395.55            | +    | .00170             | A      | \$25,345.00  | \$2,343.41            | \$2,000.00      |
|                           | æ      |           | 48CUFI                  | ST                  | BASIC        | \$396.80            | +    | .00179             | А      | \$25,345.00  | \$2,587.72            | \$2,000.00      |
|                           |        | -         | 48USBANK                | ST                  | BASIC        | \$399.43            | +    | .00196             | А      | \$25,345.00  | \$2,583.79            | \$2,000.00      |
|                           | Goat   | Sale Pri  | ce: \$25,345.00, Custor | mer Balance         | \$2,000.00   |                     |      |                    |        |              | Sol                   | we For: Payment |
|                           |        | Таке      | s No Taxes              |                     | Mileage      | Standard            |      | Dir Ada            | IS \$  | 0.00         | Veh MSRP \$25,        | 345.00          |
|                           |        | Sales     | s 0.000% Use 0.000*     | %                   | Trade Eq     | \$0.00              |      | ConvV              | an \$  | 0.00         | Total \$25,           | 345.00          |
|                           |        | Capi      | Red 0.000% Luox 0.000*  | %                   | Sive Crit    | \$0.00              |      | Soft Ar            | lds \$ | 0.00         | Avail Gross \$2,      | 099.00          |
| Version: 9472 (04/05/200- | 4)     | Bession:  | WI Deal: WI Lh          | ingston, Dal        | 0            |                     |      |                    |        | For Technica | I Support call (800)5 | 46-5720 x1      |
| 🐮 Start 🛛 🔂 🥭             | 1      | C Leas    | eLink V6 - Nort 👿       | Microsoft Wor       | d - Docu 🌒 M | ficrosoft Outlook W | e    | (a) Bergstre       | m Pre  | mier - M 🔥 🕏 |                       |                 |
|                           |        |           |                         |                     |              |                     |      |                    |        |              |                       | \               |
|                           |        |           |                         |                     |              |                     |      |                    |        |              |                       | \               |
| ★                         |        | _         |                         |                     |              |                     |      |                    |        |              |                       | Γ               |
|                           |        | 1         |                         |                     |              |                     |      |                    |        |              |                       |                 |
| DI FL T                   |        |           |                         |                     |              |                     |      |                    |        |              |                       | Customer        |
|                           |        |           |                         |                     |              |                     |      |                    |        |              |                       | 1               |

#### How to defer the first paym ent for profit

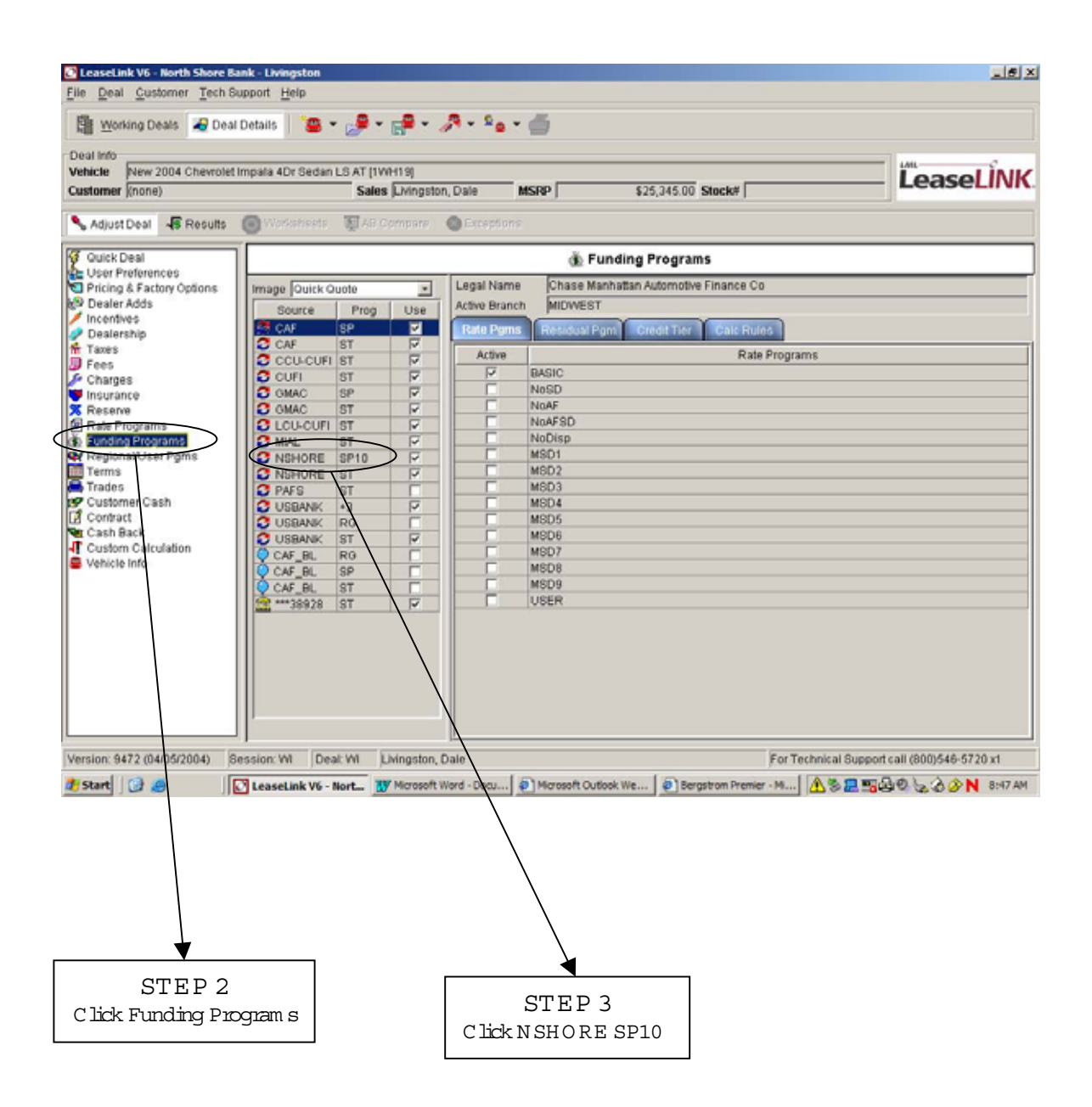

#### How to defer the first paym ent for profit

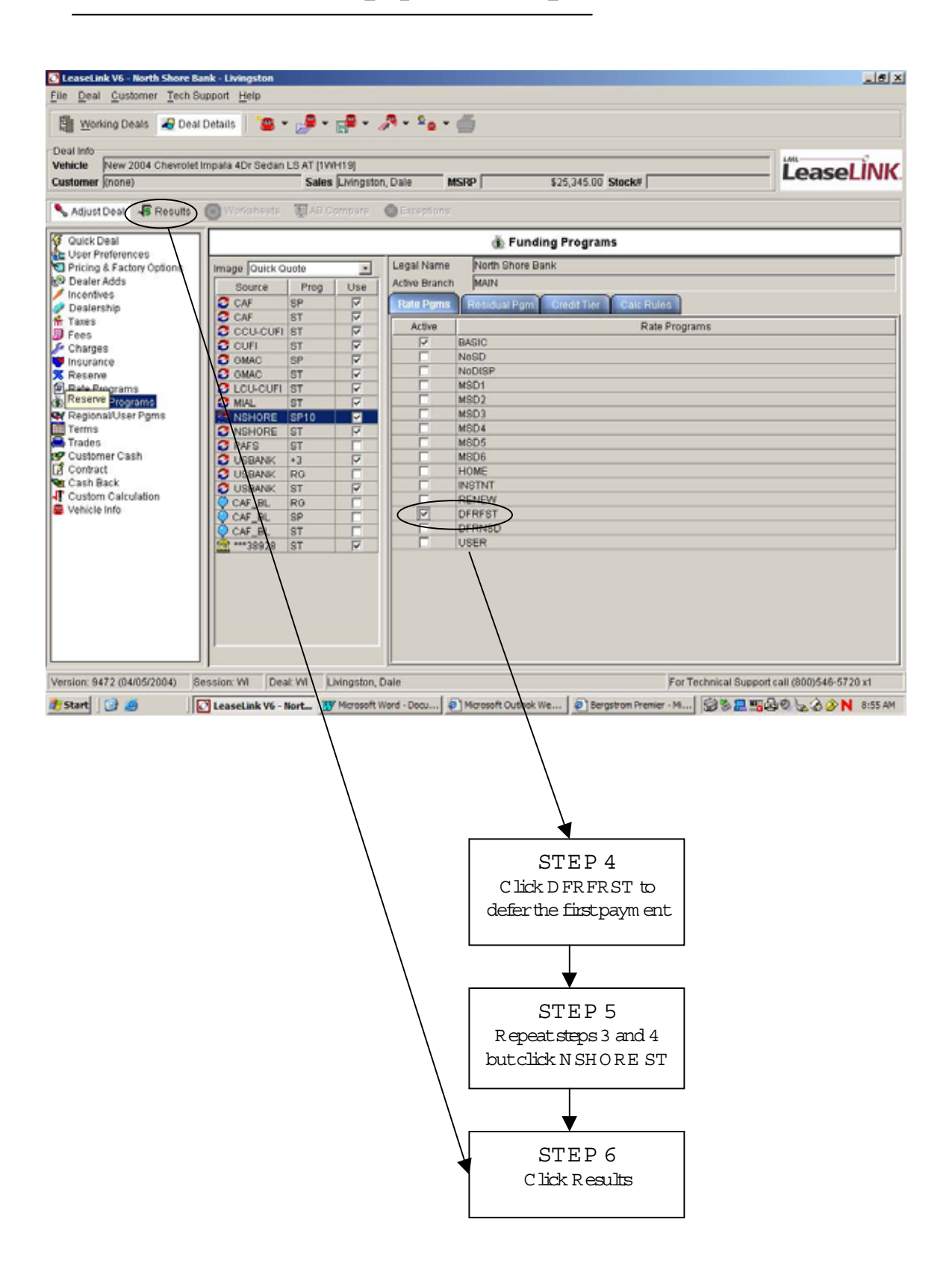

### How to defer the first paym ent for profit

| Working Deals deal 1     | Details 📔 🖀 👻 🧬 🕇              | P - A         | • °• • 🖆   | ý         |      |             |        |               |          |           |                   |
|--------------------------|--------------------------------|---------------|------------|-----------|------|-------------|--------|---------------|----------|-----------|-------------------|
| te New 2004 Chevrolet II | nnala 4Dr Sartan I S AT 1146   | 1.01          |            |           |      |             |        |               | _        | LAIL      |                   |
| mer (none)               | Sales                          | Livingston, D | ale MSF    | P         | \$25 | ,345.00 Sta | ock# [ |               |          | Lea       | aseLINK           |
| djust Deal 😽 Results I   | 🕑 Worksheets 🛛 🐺 AB Co         | mpare 🙁       | Exceptions |           |      |             |        |               |          |           |                   |
| s                        |                                |               |            | C Les     | 956  |             |        |               |          |           |                   |
| 6-40 🗹 🕅 RT R            | S CT TM FS                     | FS Prg        | Rate Prg   | Total Pmt | RF   | Rt Fetr     | CT     | Sell Price    | Total Pr | ofit      | Cust\$Bal         |
| ig Source (#             | 36NSHORE                       | SP10          | DFRFST     | \$429.74  | +    | .00189      | A      | \$25,345.00   | \$2,57   | 8.90      | \$2,000.00 -      |
| 160 I B                  | 36NSHORE                       | SP10          | BASIC      | \$439.83  | +    | 00189       | A      | \$25,345,00   | \$2.58   | 5 70      | \$2,000.00        |
| Grid 🔄 🖻 🗎               | 36NSHORE                       | ST            | DFRFST     | \$449.74  | +    | .00209      | A      | \$25,345.00   | \$2,57   | 8.90      | \$2,000.00        |
| mage 🖉 🕯                 | 36NSHORE                       | ST            | BASIC      | \$460.51  | +    | .00209      | A      | \$25,345.00   | \$2,58   | 6.11      | \$2,000.00        |
| · 2                      | 36CUFI                         | ST            | BASIC      | \$464.15  | +    | .00179      | A      | \$25,345.00   | \$2,58   | 9.08      | \$2,000.00        |
| splay 🖉                  | 36MIAL                         | ST            | BASIC      | \$466.50  | +    | .00175      | A      | \$25,345.00   | \$2,34   | 4.12      | \$2,000.00        |
| petall 🔟 🖉               | 36USBANK                       | ST            | BASIC      | \$471.18  | +    | .00206      | Α      | \$25,345.00   | \$2,58   | 5.22      | \$2,000.00        |
| om Colo                  | 36CCU-CUFI                     | ST            | BASIC      | \$488.76  | +    | .00247      | A      | \$25,345.00   | \$2,58   | 7.58      | \$2,000.00        |
| all payments.            | 36CAF                          | SP            | BASIC      | \$541.48  | +    | .00328      | В      | \$25,345.00   | \$2,61   | 2.26      | \$2,000.00        |
| 6                        | a 36 C.A.F                     | ST            | BASIC      | \$599.43  | +    | .00483      | в      | \$25,345.00   | \$2,61   | 3.83      | \$2,000.00        |
| (F)                      | 48 GMAC                        | SP            | BASIC      | \$366.02  | +    | 4.220       | Α      | \$25,345.00   | \$2,58   | 9.71      | \$2,000.00        |
| 2                        | 48NSHORE                       | SP10          | DFRFST     | \$372.40  | +    | .00189      | A      | \$25,345.00   | \$2,57   | 8.90      | \$2,000.00        |
| æ                        | 48NSHORE                       | SP10          | BASIC      | \$378.74  | +    | .00189      | A      | \$25,345.00   | \$2,58   | 4.47      | \$2,000.00        |
| 2                        | 48NSHORE                       | ST            | DFRFST     | \$388.53  | +    | .00209      | A      | \$25,345.00   | \$2,57   | 8.90      | \$2,000.00        |
| (H)                      | 48NSHORE                       | ST            | BASIC      | \$396.30  | +    | .00209      | A      | \$25,345.00   | \$2,58   | 4.81      | \$2,000.00        |
| 6                        | 48 MIAL                        | ST            | BASIC      | \$395.55  | +    | .00170      | A      | \$25,345.00   | \$2,34   | 3.41      | \$2,000.00        |
| 6                        | 48CUFI                         | ST            | BASIC      | \$395.80  | +    | .00179      | A      | \$25,345.00   | \$2,58   | 7.72      | \$2,000.00 +1     |
| Goat: S                  | ale Price: \$25,345.00, Custor | ner Balance   | \$2,000.00 |           |      |             |        |               |          | S         | olve For: Payment |
|                          | Taxes No Taxes                 |               | Mileage    | Standard  |      | Dir Ad      | ds \$  | 0.00          | Veh MS   | SRP \$2   | 5,345.00          |
|                          | Sales 0.000% Use 0.0009        | 6             | Trade Eq   | \$0.00    |      | ConvV       | /an \$ | 0.00          | Total    | \$2       | 5,345.00          |
|                          | Cap Rd 0.000% Lux 0.0001       | 6             | Srvc Cnt   | \$0.00    |      | Soft Ar     | dds \$ | 0.00          | Avail G  | ross \$   | 2,099.00          |
| 9472 (04/05/2004) 8e     | ssion: WI Deal: WI Liv         | ingston Dal   | e.         |           |      |             |        | For Technical | Support  | all (800) | 546-5720 x1       |

#### RESULTS:

By deferring paymenton a 48 M onth lease, payment has decreased by \$6.77 permonth or a total of \$324.96. You can keep the custom er's payment at the same \$395.30 and increase your gross by \$324.96

By deferring paymenton a 36 M onth lease, payment has decreased by \$10.77 permonth or a total of \$387.72. You can keep the custom er's payment at the same \$460.51 and increase your gross by \$387.72.

#### Program North Shore Bank Expressway Program

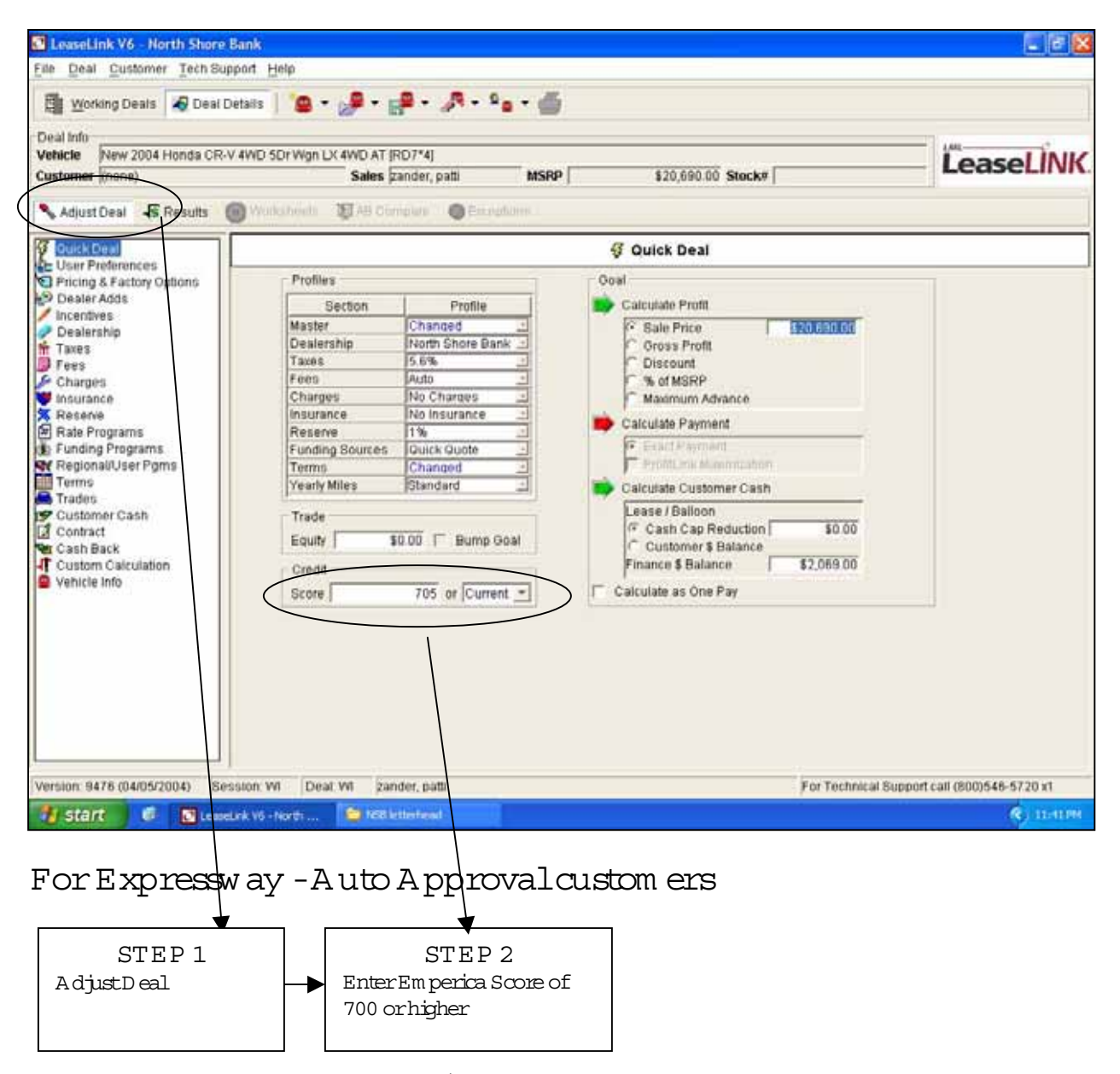

Security deposit is waived  $\& 1^{st}$  payment is deferred for NO CHARGE. A equisition fee is reduced \$100.

# Program North Shore Bank Expressway Program

| tomer (none)      |           |              | Sales           | zander, patti | MSR      | Þ                     | \$20 | 0,690.00 <b>St</b> | ock#   |              | Le                   | aseliivi          |
|-------------------|-----------|--------------|-----------------|---------------|----------|-----------------------|------|--------------------|--------|--------------|----------------------|-------------------|
| Adjust Dear 15 H  | PT P      | SICTIN       | M FS            | ES Pro        | Rate Pro | Total Prot            | RF   | RtEctr             | CT     | Sell Price   | Total Profit         | Cust\$Bal         |
| anged - 🗹         | 67        |              | INSHORE         | SP10          | INSTIT   | \$311.21              | ÷    | 00172              | A      | \$20 690 00  | \$1.748.92           | \$92.40           |
| ding Source       | 61        |              | 6NSHORE         | SP10          | BASIC    | \$314.33              | +    | 00172              | A      | \$20,690,00  | \$1 749 92           | \$406.73          |
| ck Quote          | Ø         |              | 6NSHORE         | SP10          | DEREST   | \$317.44              | +    | 00172              | A      | \$20 690 00  | \$1 750 92           | \$92.40           |
| seBalloon C +     | 8 6       |              | 6NSHORE         | ST            | INSTIT   | \$329.64              | +    | 00192              | A      | \$20,690.00  | \$1,748.92           | \$92.40           |
| Image             | 网         |              | 6MIAL           | ST            | BASIC    | \$331.91              | +    | 00175              | A      | \$20 690 00  | \$1,747,92           | \$774.31          |
| er _              | A 1       |              | 6NSHORE         | ST            | BASIC    | \$332.78              | +    | 00192              | A      | \$20,690,00  | \$1,749,92           | \$425.18          |
| I Display         | 61        | 4 3          | SLCU-CUFI       | ST            | DEREST   | \$333.33              | +    | 00159              | A      | \$20,690,00  | \$1 751 37           | \$92.40           |
| & Detail          | ø         |              | BLCU-CUFI       | ST            | BASIC    | \$333.33              | +    | 00159              | A      | \$20,690,00  | \$1,751,37           | \$425.73          |
| Cistin Car        |           |              | 6NSHORE         | ST            | DEREST   | \$335.91              | +    | 00192              | A      | \$20,690,00  | \$1,750,92           | \$92.40           |
| ow all payments.  | P         |              | BUSBANK         | ST            | BASIC    | \$341.31              | +    | 00189              | A      | \$20 690 00  | \$1 749 37           | \$433.71          |
|                   | A         |              | 6CAF            | SUSP          | BASIC    | \$345.20              | +    | 00221              | A      | \$20,690,00  | \$1 759 63           | \$437.60          |
|                   | 6         |              | SCAF            | ST            | BASIC    | \$428.73              | +    | 00411              | A      | \$20,690.00  | \$1,755.56           | \$971.13          |
|                   | 61        | - 4          | 2NSHORE         | SP10          | INSTIT   | \$292.41              | +    | 00172              | A      | \$20 890 00  | \$1 748 92           | \$92.40           |
|                   | æ         |              | 2NSHORE         | SP10          | BASIC    | \$295.10              | +    | .00172             | A      | \$20,690.00  | \$1,749.92           | \$387.50          |
|                   | Ø         | <b>a</b> 4   | 2NSHORE         | SP10          | DEREST   | \$297.80              | +    | 00172              | A      | \$20,690.00  | \$1,750.92           | \$92.40           |
|                   | ß         | <b>a</b> 4   | 2LCU-CUFI       | ST            | DFRFST   | \$308.27              | +    | .00159             | A      | \$20,690.00  | \$1,751.37           | \$92.40           |
|                   | 61        | 4            | 2LCU-CUFI       | ST            | BASIC    | \$308.27              | +    | 00159              | A      | \$20,690.00  | \$1,751.37           | \$400.67          |
|                   | Cost L    | In Bring F   | 20 800 00 Can B | advetion to   |          |                       | -    |                    |        |              |                      | Cohes East Dourse |
|                   | ODGE OF   | Taxing 5     | 69.             | oubenon, po   | Mileano  | Chandand              |      | Dir Ad             | do E   | 0.00         | Veb MSDD 8           | 30 690 00         |
|                   |           | Sales 0      | 000% Use 5 800* | 6             | Trade Fo | \$0.00                |      | Conv               | lan S  | 0.00         | Total \$             | 20,690.00         |
|                   |           | Cap Rd 5     | 600% Lux 0.000  | <b>K</b>      | Sive Cot | \$0.00                |      | Soft A             | dds \$ | 0.00         | Avail Gross          | 1,537.52          |
| 1 9476 (04/05/20) | )4) Set   | ston W       | Deal WI 2a      | nder nati     |          |                       |      |                    |        | For Technica | L Support call (800  | 0548-5720 x1      |
| total and         | <b>C1</b> |              |                 | interned a    | 100.000  | 100000                |      |                    |        |              | - o appoint can cooo | Ø 11.000          |
| start             | La rease  | Drik To - Ho | Street Street   | anninan       | By serve | and the second second |      |                    |        |              |                      | and the second    |

North Shore Bank shows an instant approval program . You profit an extra \$100 and the custom ergets to defer their first payment at no charge.

#### Program North Shore Bank's 10km ile program

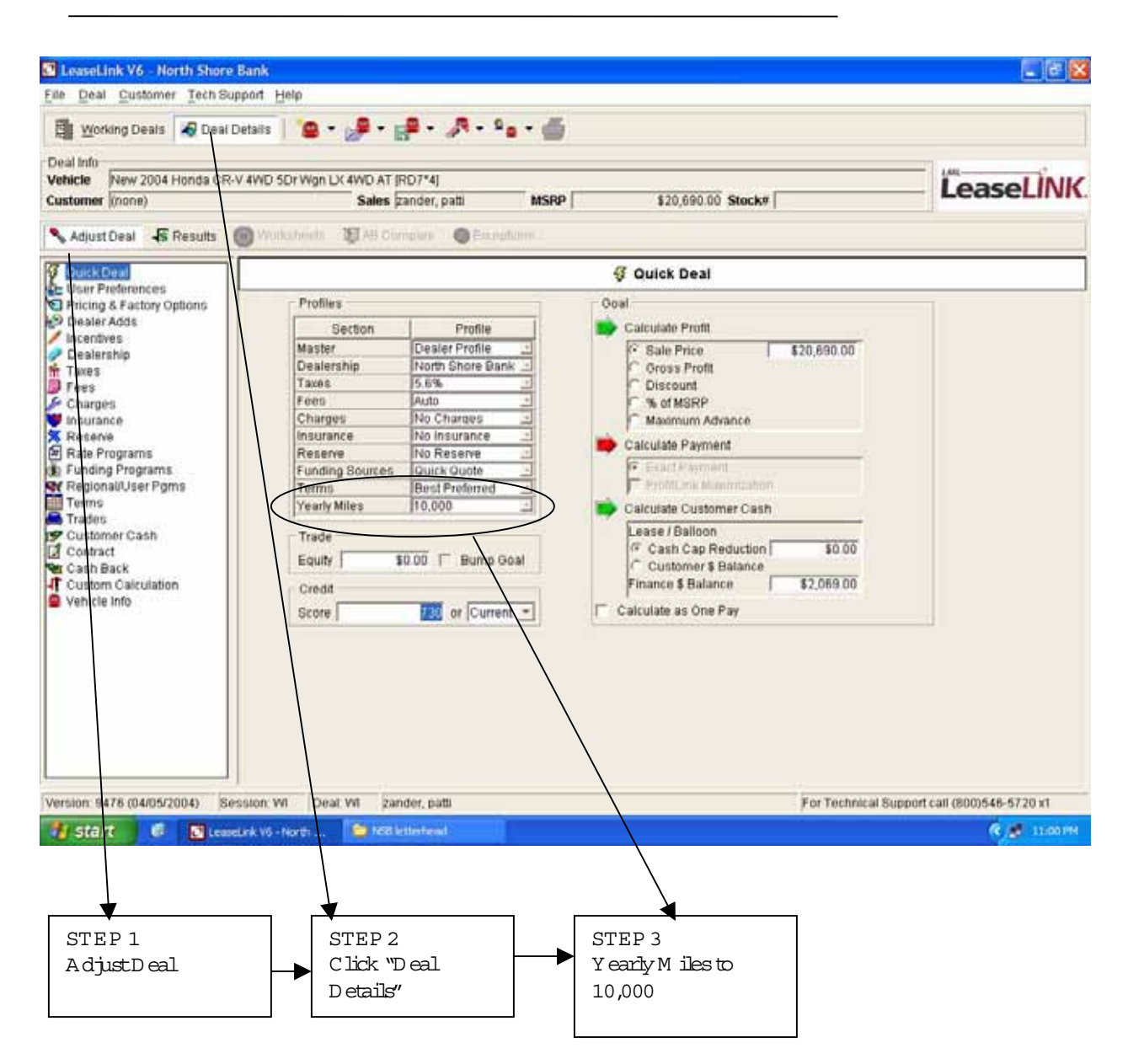

#### Program North Shore Bank's 10km ile program

| 🖄 Working Deals 🛛    | Dea   | al Details  | 1 1        | - 🥜 - 1                  | P - A         | - *• - =   | j.        |      |             |        |             |            |                 |
|----------------------|-------|-------------|------------|--------------------------|---------------|------------|-----------|------|-------------|--------|-------------|------------|-----------------|
| Deal Info            |       | -           |            |                          |               |            |           | _    |             | _      |             | - 0        |                 |
| ustomer (none)       | nda.c | R-V 4VID    | SDLAAdu    | Sales                    | cander, patti | MSP        | P .       | \$20 | ,690.00 Sta | ck#    | _           | L          | easeLIN         |
| 💊 Adjust Deal 🛛 🖡 Re | sults | () W        | arksheets  | 🕅 AÐ Co                  | mpare 🔞       | Exceptions |           |      |             |        |             |            |                 |
| Terms                | RT    | RS CI       | TM         | FS                       | FS Prg        | Rate Prg   | Total Pmt | RF   | Rt Fctr     | CT     | Sell Price  | Total Prof | it Cust\$Bal    |
| Changed 🔄 💇          | 6     | 8           | 36 N       | SHORE                    | SP10          | INSTIT     | \$311.21  | ÷    | .00172      | A      | \$20,690.00 | \$1,748    | Customer Balan  |
| unding Source        | 6     |             | 36N        | SHORE                    | SP10          | BASIC      | \$314.33  | +    | .00172      | A      | \$20,690.00 | \$1,749.1  | 32 \$406.73     |
| inw                  | ۲     | -           | 36L0       | CU-CUFI                  | ST            | DFRFST     | \$316.17  | +    | .00159      | A      | \$20,690.00 | \$1,751.3  | 37 \$92.40      |
| ease/Balloon C       | Ø     | -           | 36L0       | CU-CUFI                  | ST            | BASIC      | \$316.17  | +    | .00159      | A      | \$20,690.00 | \$1,751.3  | \$408.57        |
| ata image            | 囫     | -           | 36N        | SHORE                    | SP10          | DFRFST     | \$317.44  | +    | .00172      | A      | \$20,690.00 | \$1,750.9  | 32 \$92.40      |
| ealer <u>+</u>       | ø     | 0 #         | 36N        | SHORE                    | ST            | INSTNT     | \$323.99  | +    | .00192      | А      | \$20,690.00 | \$1,748.9  | 92 \$92.40      |
| etail Display        | æ     | -           | 36M        | IAL                      | ST            | BASIC      | \$326.23  | +    | .00175      | A      | \$20,690.00 | \$1,747.9  | 32 \$768.63     |
| oard Detail          | 囫     | 6           | 36N        | SHORE                    | ST            | BASIC      | \$327.13  | +    | 00192       | A      | \$20,690.00 | \$1,749.9  | 92 \$419.53     |
| Citizi en Cas        | Ø     | 6           | 36N        | SHORE                    | ST            | DFRFST     | \$330.26  | +    | 00192       | A      | \$20,690.00 | \$1,750.0  | 32 \$92.40      |
| Show all payments.   | 0     | -           | 36U        | SBANK                    | ST            | BASIC      | \$335.65  | +    | .00189      | А      | \$20,690.00 | \$1,749.3  | 37 \$428.05     |
|                      | Ø     | -           | 36 C.      | AF                       | SUSP          | BASIC      | \$339.25  | +    | .00220      | A      | \$20,690.00 | \$1,752.3  | \$431.65        |
|                      | 囫     | -           | 36 C.      | AF                       | ST            | BASIC      | \$423.55  | +    | .00411      | A      | \$20,690.00 | \$1,756.9  | 92 \$940.95     |
|                      | 囫     | -           | 42N        | SHORE                    | SP10          | INSTIT     | \$292.41  | +    | .00172      | A      | \$20,890.00 | \$1,748.9  | 32 \$92.40      |
|                      | Ð     | -           | 42L0       | CU-CUFI                  | ST            | DFRFST     | \$293.71  | +    | .00159      | A      | \$20,690.00 | \$1,751.3  | 37 \$92.40      |
|                      | 6     | -           | 42L0       | CU-CUFI                  | ST            | BASIC      | \$293.71  | +    | .00159      | A      | \$20,690.00 | \$1,751.3  | \$386.11        |
|                      | ø     |             | 42N        | SHORE                    | SP10          | BASIC      | \$295.10  | +    | .00172      | A      | \$20,690.00 | \$1,749.   | 32 \$387.50     |
|                      | 囫     | - 4         | 42N        | SHORE                    | SP10          | DFRFST     | \$297.80  | +    | 00172       | A      | \$20,690.00 | \$1,750.9  | 92 \$92.40      |
|                      | Goat  | : Sale Prin | 0: \$20,65 | 10.00, Cap R             | eduction: \$0 | 00         |           | 1.   |             |        |             |            | Solve For: Paym |
|                      |       | Taxe        | \$ 56%     |                          |               | Mileage    | 10,000    |      | Dir Add     | s \$0  | .00         | Veh MSRP   | \$20,690.00     |
|                      |       | Sales       | 0.000      | 6 Use 5 600 <sup>4</sup> | 6             | Trade Eq   | \$0.00    |      | Conv Va     | m 50   | 00          | Total      | \$20,690.00     |
|                      |       | Capl        | td 5.6009  | 6 Lux 0.000*             | 6             | Sive Cit   | \$0.00    |      | Soft Ad     | ds \$0 | .00         | Avail Gros | \$ \$1,537.52   |

| STEP 4        |  |
|---------------|--|
| Press Results |  |

Results:

The SP10 program w ill quote 10,000 m iles per year or request 10,000 m iles per year. If the 10,000 m ile per year program is unavailable on the vehicle, no SP10 option w ill appear. Lease Link w ill calculate 12,000 m iles per year.

# Raising the Acquisition Fee for Dealer Profit

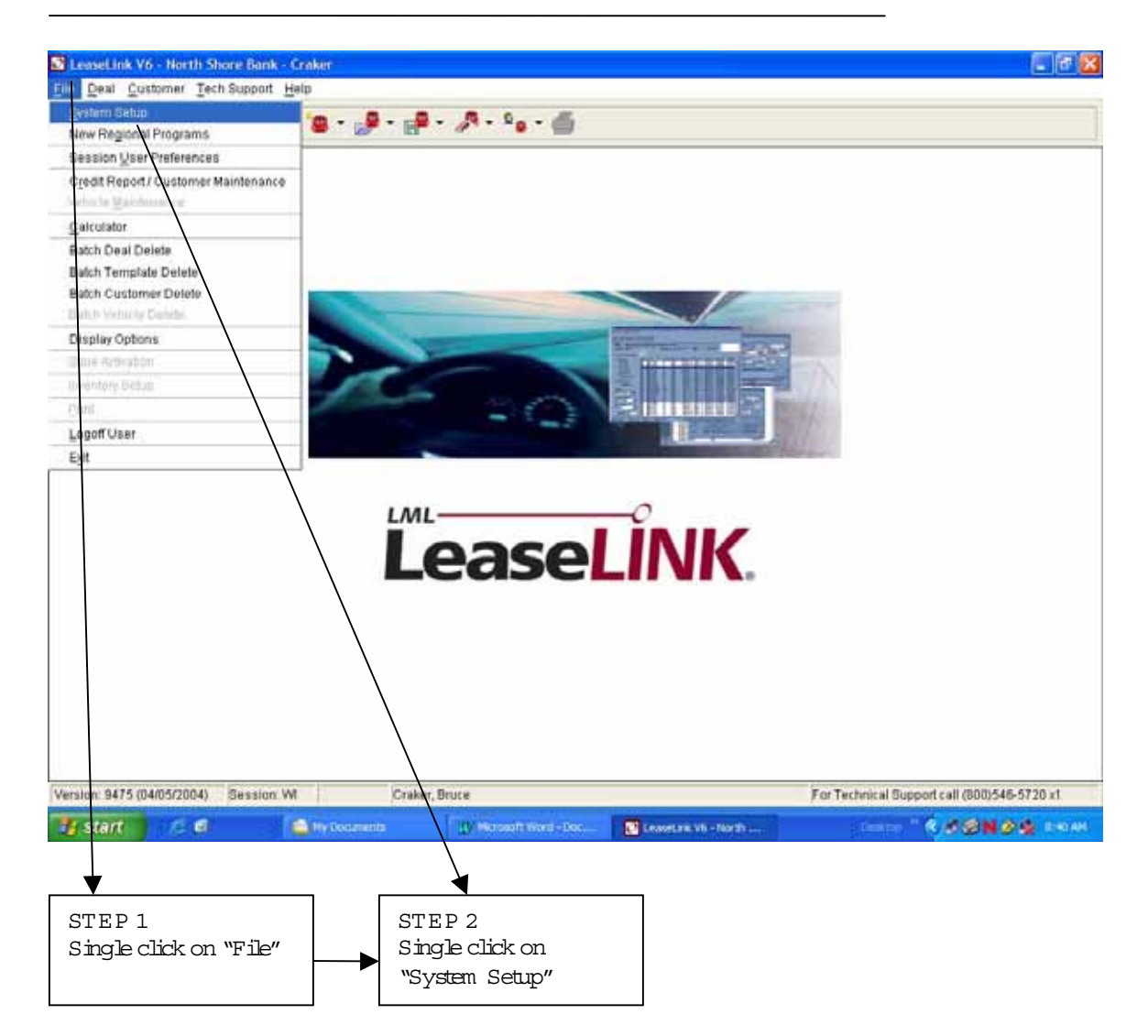

### Raising the Acquisition Fee for Dealer Profit

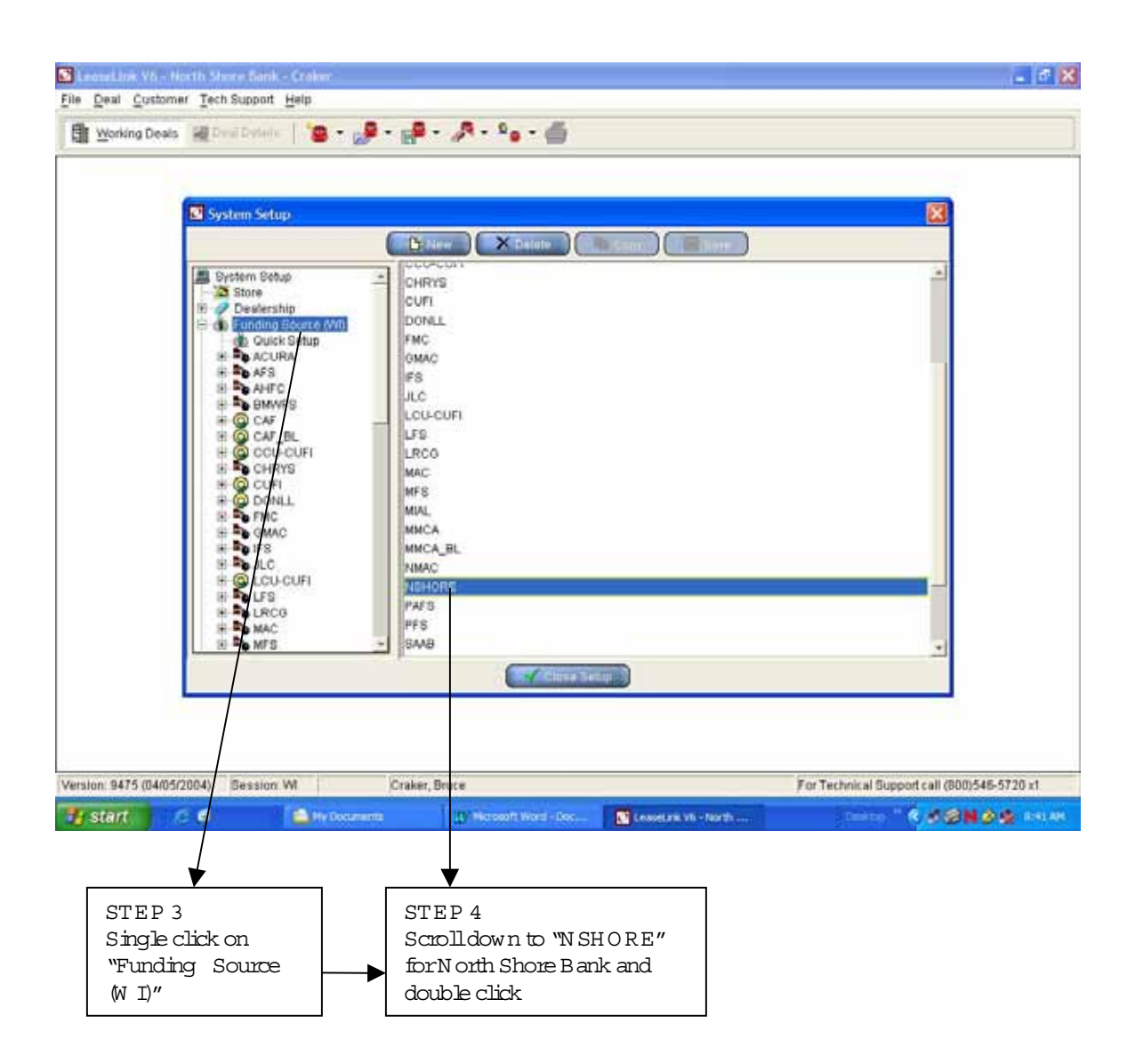

# Raising the Acquisition Fee for Dealer Profit

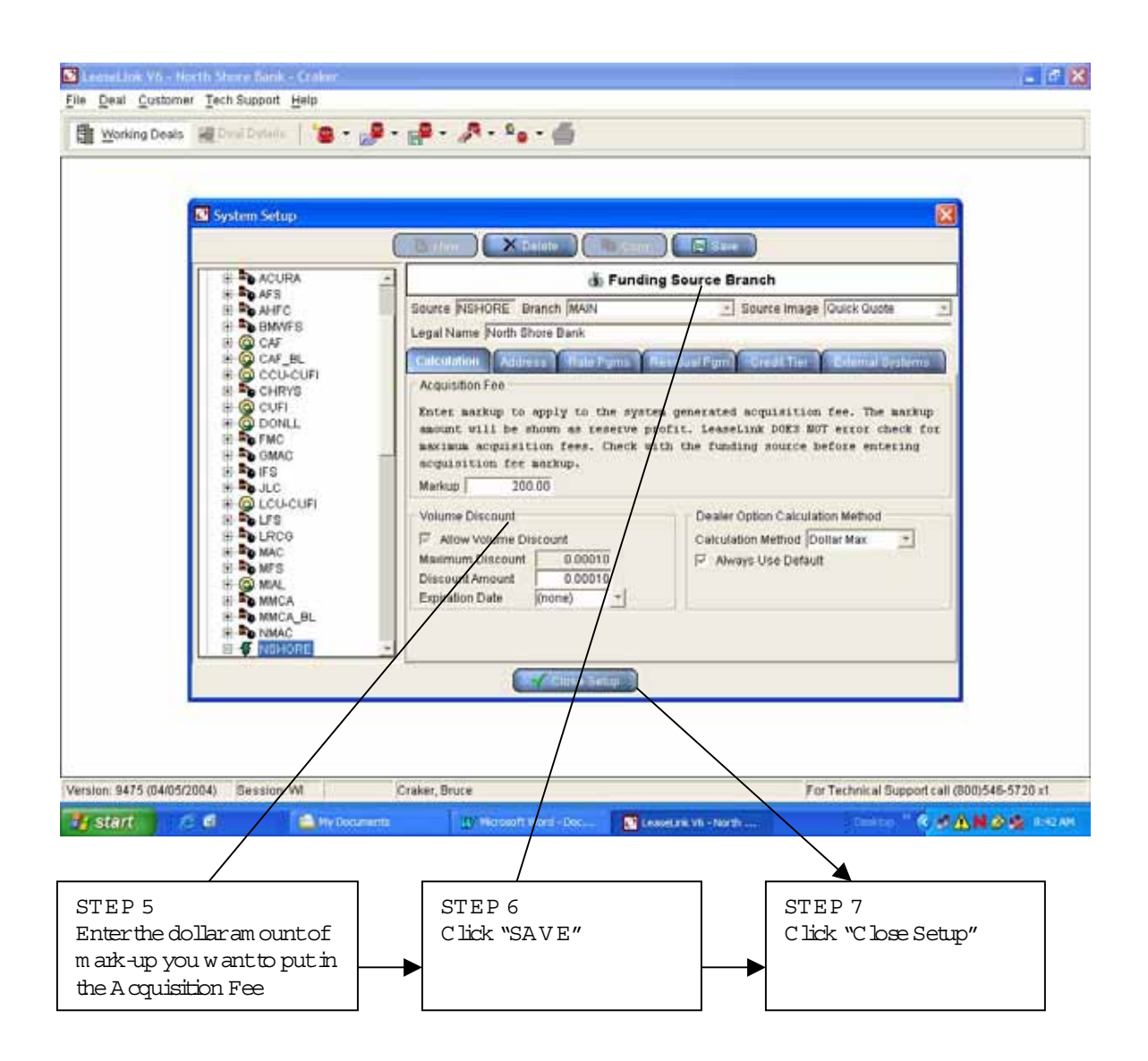

R em inder: C hanges to system setup will affect the defaults of the system and affect each future N orth Shore B ank deal until the default is modified again.

# Using all the Program s North Shore Bank Offers

| eal teto                              |           | 10000000   |                                  |                              | • •            | r         |        |            |      |                 |                 |               |
|---------------------------------------|-----------|------------|----------------------------------|------------------------------|----------------|-----------|--------|------------|------|-----------------|-----------------|---------------|
| etricle New 2004 Ct<br>ustomer (none) | ryster Se | ebring Con | vertible 2Dr Converti<br>Sales 0 | ble LXI AT [J]<br>oman, John | ACP27]<br>MSRP |           | \$20,1 | 40.00 Stoc | k# [ |                 | Le              | aseLİNk       |
| Adjust Deal                           | suits (   |            | hinini 🛛 🐺 🖓 Carr                | dara 🔘                       | Exceptions     |           |        |            |      |                 |                 |               |
| ems                                   | RTR       | SCT        | TM FS                            | FS Prg                       | Rate Prg       | Total Pmt | RF     | Rt Fctr    | CT   | Sell Price      | Total Prof      | t Cust\$Bal   |
| Dest Preferred 🖃 💇                    | 8         |            | 36NSHORE                         | SP10                         | BASIC          | \$538.32  | +      | .00172     | A    | \$28,140.00     | \$2,342.9       | 0 \$632.8     |
| unding Source                         | 8         |            | 36NSHORE                         | ST                           | BASIC          | \$560.97  | +      | .00192     | A    | \$28,140.00     | \$2,342.5       | \$655.4       |
|                                       | 图         |            | 36 MIAL                          | ST                           | BASIC          | \$562.93  | +      | 00175      | A    | \$28,140.00     | \$2,340.9       | \$1,007.4     |
| ease/Balloon C                        | 1         | -          | 36LCU-CUFI                       | ST                           | BASIC          | \$563.25  | +      | .00159     | A    | \$28,140.00     | \$2,344.3       | \$657.7       |
| ata Image                             | 1         | 4          | 36CHRYS BL                       | SP                           | BASIC          | \$564.87  | +      | 5,700      | в    | \$28,140.00     | \$2,338.6       | \$94.50       |
| bealer 🔄                              | 1         | -          | 36USBANK                         | ST                           | BASIC          | \$566.03  | +      | .00172     | A    | \$28,140.00     | \$2,342.3       | \$660.5       |
| etail Display                         | ਿ         | -          | 36WFB                            | gld+                         | BASIC          | \$573.38  | +      | .00184     | A    | \$28,140.00     | \$2,345.6       | \$667.8       |
|                                       | 创         | - 41       | 48NSHORE                         | SP10                         | BASIC          | \$453.43  | +      | .00172     | A    | \$28,140.00     | \$2,342.5       | 0 \$547.9     |
| Quittim Cris                          | 1         |            | 48MIAL                           | ST                           | BASIC          | \$469.68  | +      | .00170     | A    | \$28,140.00     | \$2,340 \$      | 0 \$914.1     |
| Show all payments                     | ਿ         | -          | 48USBANK                         | ST                           | BASIC          | \$469.94  | +      | .00162     | A    | \$28,140.00     | \$2,342.3       | \$564.4       |
|                                       | 1         | -          | 48LCU-CUFI                       | ST                           | BASIC          | \$470.70  | +      | .00159     | A    | \$28,140.00     | \$2,344.3       | \$565.2       |
|                                       |           |            | 48NSHORE                         | ST                           | BASIC          | \$471.84  | +      | .00192     | A    | \$28,140.00     | \$2,342 \$      | \$566.3       |
|                                       |           | -          | 48WFB                            | gld+                         | BASIC          | \$480.40  | +      | .00182     | A    | \$28,140.00     | \$2,349.1       | 9 \$574.9     |
|                                       | B         |            | 48WVFB                           | gld                          | BASIC          | \$486.05  | +      | .00197     | A    | \$28,140.00     | \$2,349.1       | 19 \$580.64   |
|                                       | 囫         |            | 60USBANK                         | ST                           | BASIC          | \$409.32  | +      | .00162     | A    | \$28,140.00     | \$2,342.3       | \$503.8       |
|                                       | 团         | -          | 60MIAL                           | ST                           | BASIC          | \$409.55  | +      | .00170     | A    | \$28,140.00     | \$2,340.9       | 90 \$854.0    |
|                                       | 1         | -          | 60LCU-CUFI                       | ST                           | BASIC          | \$409.85  | +      | 00159      | A    | \$28,140.00     | \$2,344.3       | \$504.3       |
|                                       | 日         |            | <b>60NSHORE</b>                  | ST                           | BASIC          | \$412.91  | +      | .00192     | A    | \$28,140.00     | \$2,342.9       | \$507.4       |
|                                       | 6         | -          | 60WFB                            | gld+                         | BASIC          | \$421.70  | +      | .00188     | A    | \$28,140.00     | \$2,356.1       | \$516.2       |
|                                       | 田         | <i>—</i>   | 60 WYB                           | gid                          | BASIC          | \$425.32  | +      | .00198     | A    | \$28,140.00     | \$2,356.2       | \$519.8       |
|                                       | 6         | #          | 60WFB                            | exp                          | BASIC          | \$432.57  | +      | .00218     | A    | \$28,140.00     | \$2,356.2       | \$527.0       |
|                                       |           |            |                                  |                              |                |           |        |            |      |                 |                 |               |
| rsion: 9399 (03/12/200                | 4) Se     | ssion: Wi  | Dest WI john                     | ian, John                    |                |           | -      |            | -    | For Technical S | upport call (80 | 0)546-5720 x1 |
|                                       |           |            |                                  |                              |                |           |        |            |      |                 |                 |               |
|                                       |           | _          |                                  | <u> </u>                     |                |           |        |            |      |                 |                 |               |
|                                       |           |            | ሮጥፑኮ 1                           |                              |                |           |        |            |      |                 |                 |               |
|                                       |           |            | OT DE T                          |                              |                |           |        |            |      |                 |                 |               |

#### Using all the Program s North Shore Bank Offers

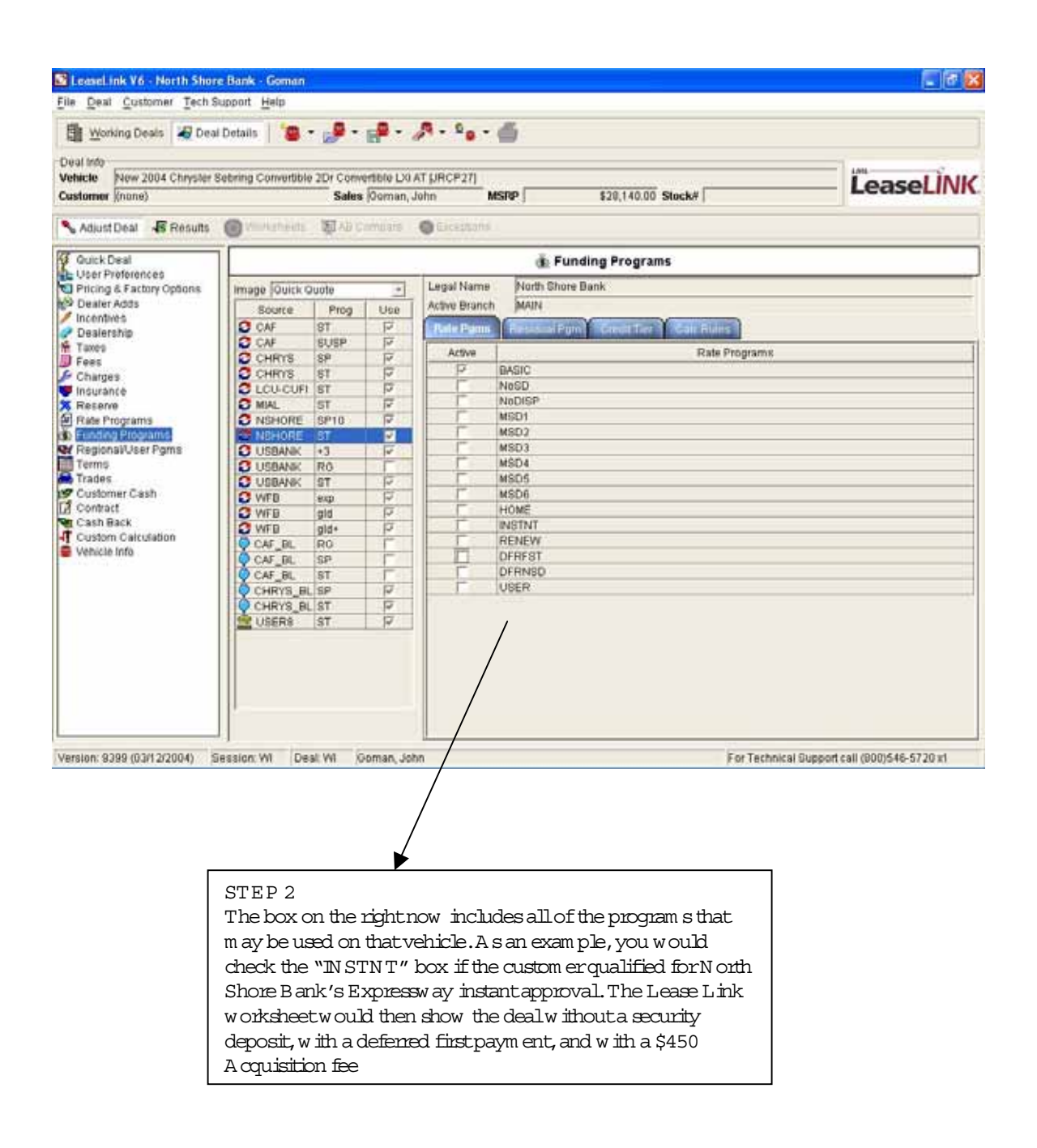

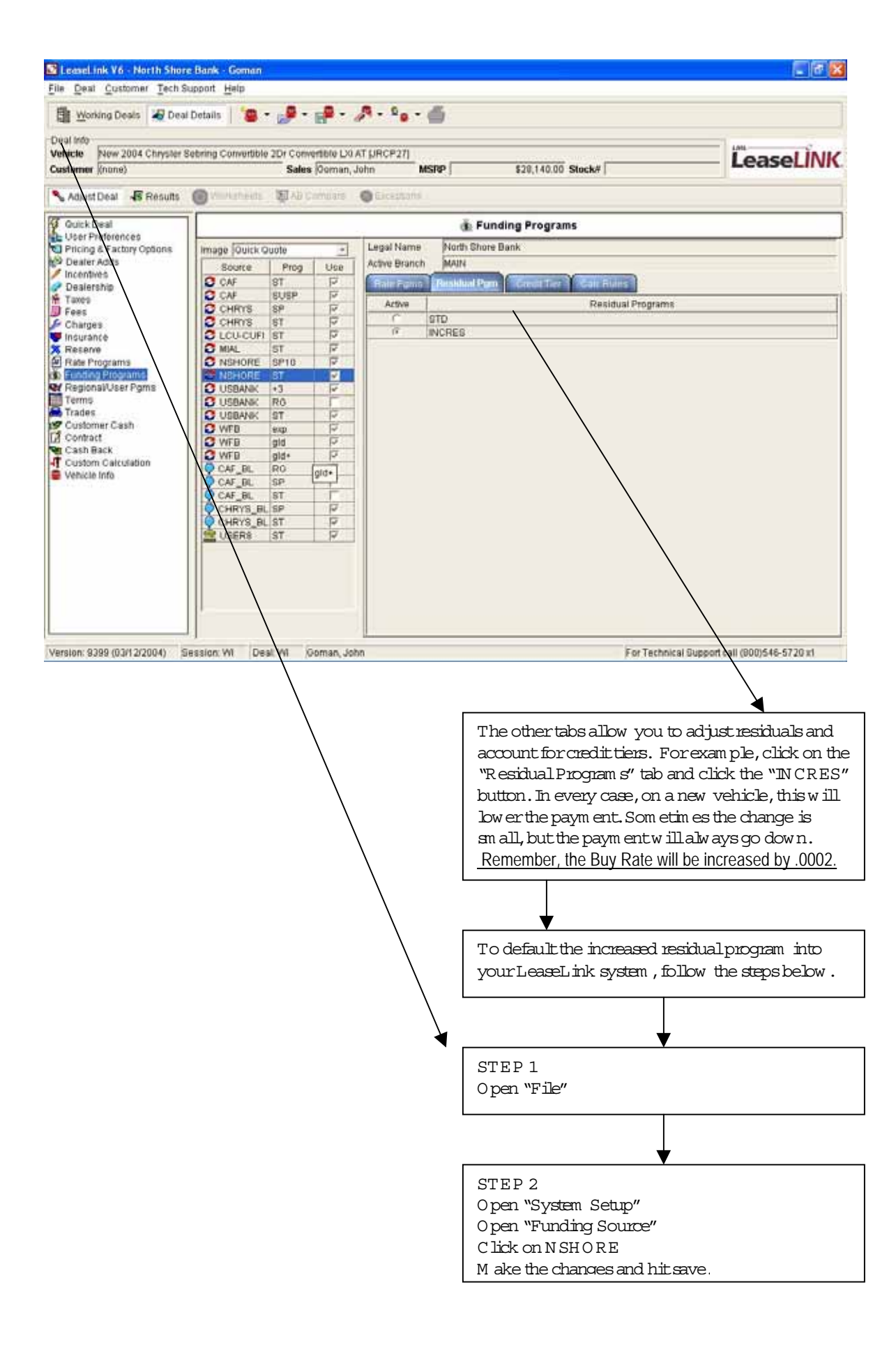

# Maxim ize the impact of the rebate on a sign and drive

| CIC 140W 2004 C        | dillar SRX | AWD 4Dr Wan V8 A     | T (6ED26)  |             |           | _       |                                          |          |          |            | _    | LANK-       | T ÎN IL  |
|------------------------|------------|----------------------|------------|-------------|-----------|---------|------------------------------------------|----------|----------|------------|------|-------------|----------|
| lorner (none)          |            | NewDord              | Palas Par  | en laba     |           | nn 🗆    |                                          | 1.000.00 | Planks - |            |      | Lease       | LINK     |
| Adjust Deal            | esutts @   | New Deal             |            |             |           |         |                                          |          |          | <u>(0</u>  |      |             |          |
|                        | mal        |                      |            |             | / 1       | icenti  | ves                                      |          |          |            | av 1 | Dura la     |          |
| nn<br>d Preferred - DY | IM         | Vehicle New 200      | 4 Dodge Ca | ravan 4Dr W | /gn Grand | SE AT   | (RSK)_53                                 |          |          |            | 96   | Res \$      | viax Mil |
| and Source             | 36NS       | Type                 | Amount 1   | Amount 2    | End       | )ate    | Source                                   | Prop     | Rebate   | Dir Cash   | 500  | \$23,645.00 | 25,00    |
| Quote +                | 36LC       | Rebate(All)          | \$0.00     | \$0.00      | (none)    | T       | C CAF                                    | ST.      | Amt 1    | Amt 1 -    | 285  | \$23,780.00 | 30,00    |
|                        | 36NS       | Lease Rebate         | \$0.00     | \$0.00      | (none)    | 7       | CAF                                      | SUSP     | Amt 1    | Amt 1      | 500  | \$23,645.00 | 25,00    |
| Balloon C. +           | 36MI/      | Retail Robate        | \$0.00     | \$0.00      | (none)    |         | CHRV8                                    | 8P       | Amt1 _   | Amt 1      | 490  | \$23,172.10 | 19.00    |
| mage                   | 36WF       | Danier Charles       | 50.00      | 80.00       | (incase)  | -       | CHRYS                                    | ST       | Amt 1    | Amt 1      | 480  | \$23 080 80 | 25.00    |
| iual +                 | 3814/      | 12 mo                | \$0.00     | \$0.00      | ATIVALUI. | -       | C MIAL                                   | ST       | Amt 1    | Amt 1      | 480  | \$23,080,80 | 25.00    |
| Display                | 26144      | 13-24 mo.            | \$0.00     | \$0.00      | 1         |         | O NSHORE                                 | SP10     | Amt1     | Amt1       | 100  | \$23,000.00 | 25,000   |
| *                      | DOAAL      | 25-36 mo.            | \$0.00     | \$0.00      | 6         | -       | O NSHORE                                 | ST       | Amt1 _   | Amt1       | 400  | \$25,000,00 | 25,00    |
| 1                      | 48LC       | 37-48 mo.            | \$0.00     | \$0.00      |           | -       | USBANK                                   | +3       | Amt 1    | Amt 1      | 285  | \$20,469.70 | 22,50    |
|                        | 48NS       | 49-60 m0.            | \$0.00     | \$0.00      | 1         | _       | C LISBANK                                | RU       | Amt 1    | Jamit 1    | 420  | \$19,861,80 | 25,00    |
| ow all payments        | 48NS       |                      |            | 44.44       | 5         |         | O WEB                                    | exp      | Amt 1    | Amt 1      | 420  | \$19,861.80 | 25,00    |
|                        | 48MI       |                      |            |             |           |         | C WFB                                    | gld      | Amt 1    | Amt 1      | 410  | \$19,388.90 | 19,000   |
|                        | 48W        |                      |            |             |           |         | O WEB                                    | gid+     | Amt1 :   | Amt 1      | 400  | \$19,234.00 | 25,000   |
|                        | 48WF       |                      |            |             |           |         | CAF_BL                                   | RG       | Amt1     | Amt 1      | 400  | \$19,234.00 | 25,000   |
|                        | 48US       | Born                 | 1          | Annie M     | athod     |         | CAF BL                                   | ST       | Amt 1    | Amt 1      | 380  | \$17,970,20 | 25.000   |
|                        | 601 C      | Rebute               | Ciue e     | Advance bo  | itance Ca |         | CHRYS                                    | SP       | Aml 1    | Amt 1      | 285  | \$17 632 30 | 18.000   |
|                        | BONS       | Dealer Cash          | Reduc      | e Invoice   |           | -       | CHRYS                                    | ST       | Amt1 .   | Amt 1      | 360  | \$17 024 40 | 25 000   |
|                        | RONE       |                      | -          | -           | _         |         | Tem LICEDS                               | IST      | INIA     | -JENIG -U- | 280  | \$17,024.40 | 25,000   |
|                        | CONO       | PROFESSION OF STREET |            | Next        | S Adus    | It Deal | 49.65                                    | iculata. |          | Bricel     | 300  | \$17,024.40 | 20,000   |
|                        | COMIN      | 5- C                 | 1          |             | -         | 10      | 10,000                                   |          |          | 11         | 1300 | \$10,001.00 | 19,000   |
|                        | 1.60WF     | B gl                 | +          | NA          | 0         | .17     | 15,000 18                                | 5,000    | .17      | 20         | ,340 | \$16,348.90 | 20,000   |
|                        |            |                      |            | NICO        |           | 10      | A 10 10 10 10 10 10 10 10 10 10 10 10 10 | 000 3    | 12       | ±0         | 220  | \$15 197 20 | 20.000   |
|                        | 60US       | BANK S               |            | 1824        |           | .10     | 15,000 1                                 | 5,000    | - 19     | 40         | .520 | \$10,102.00 | 20,000   |

box is set to "D ue in A dvance balance Cap." M ode.

| Working Deals           | 🔂 Dea   | i Detai | 5   <b>8</b> | • 6 <b>9</b> • 6 | <b>*</b> - <i>A</i> | • • • •    |            |        |             |         |                 |                    |            |
|-------------------------|---------|---------|--------------|------------------|---------------------|------------|------------|--------|-------------|---------|-----------------|--------------------|------------|
| Vehicle New 2004 Do     | idge Ca | atavatt | 4Dr Wgn Q    | and SE AT (R     | 5KL53               |            |            |        |             | ATV: AT |                 | llea               | sol ÍNK    |
| Customer (none)         |         |         |              | Sales 0          | oman, John          | MSRP       | 5          | \$24,8 | 50.00 Stock | ¢# [    |                 | Lea                | Sectivity  |
| 🔧 Adjust Deal 🛛 😽 Ri    | sults   | 0       | Vorksheet    | s 🐺 AB Con       | npare 😡 i           | Exceptions |            |        |             |         |                 |                    |            |
| Terms                   | RT      | RS      | TIM          | FS               | FS Prg              | Rate Prg   | Total Prnt | RF     | Rt Fetr     | CT      | Sell Price      | Total Profit       | Cust\$Bal  |
| Dest Preferred - 17     | 1       |         | 361          | SHORE            | ST                  | DFRFST     | \$406.93   | +      | 00182       | A       | \$24,850.00     | \$1,720.94         | \$0.00     |
| Oulding Source          | 1       |         | <b>a</b> 361 | ISHORE           | ST                  | BASIC      | \$416.29   | +      | .00182      | A       | \$24,850.00     | \$1,724.11         | \$0.00     |
| hew                     | ਿ       | 11      | 360          | HRYS_BL          | SP                  | BASIC      | \$416.52   | +      | 5 700       | в       | \$24,850.00     | \$1,716.32         | \$0.0      |
| .ease/Balloon C         | 1       | - 53    | 360          | HRYS             | SP                  | BASIC      | \$417.33   | +      | .00145      | В       | \$24,850.00     | \$1,730.24         | \$0.0      |
| Data Image              | 囫       | - 3     | <b>a</b> 361 | CU-CUFI          | ST                  | BASIC      | \$423.13   | +      | .00159      | A       | \$24,850.00     | \$1,725.63         | \$0.0      |
| Dealer 🔄                | 1       | - 97    | 361          | JSBANK           | ST                  | BASIC      | \$424.79   | +      | .00172      | A       | \$24,850.00     | \$1,723.64         | \$0.0      |
| letail Display          | Ø       | - 3     | 361          | NFB              | gld+                | BASIC      | \$431.22   | +      | .00184      | A       | \$24,850.00     | \$1,728.50         | \$0.0      |
| tone I                  | 创       | 6       | 481          | SHORE            | ST                  | DFRFST     | \$352.17   | +      | .00182      | A       | \$24,850.00     | \$1,720.94         | \$0.0      |
| Outline Cost            | 1       |         | 481          | SHORE            | ST                  | BASIC      | \$358.01   | +      | .00182      | A       | \$24,850.00     | \$1,723.53         | \$0.0      |
| Show all payments       | 团       | 112 31  | 480          | HRYS_BL          | SP                  | BASIC      | \$359.19   | +      | 5.110       | В       | \$24,850.00     | \$1,716.20         | \$0.0      |
|                         | 1       |         | 481          | JSBANK           | ST                  | BASIC      | \$360.57   | +      | 00162       | A       | \$24,850.00     | \$1,723.00         | \$0.0      |
|                         | 1       |         | 481          | CU-CUFI          | ST                  | BASIC      | \$361.63   | +      | .00159      | A       | \$24,850.00     | \$1,725.01         | \$0.0      |
|                         | Ø       |         | 481          | JAIN             | ST                  | BASIC      | \$367.63   | +      | .00170      | A       | \$24,850.00     | \$1,725.12         | \$0.0      |
|                         | Ø       | 1       | 481          | NFB              | gid+                | BASIC      | \$369.54   | +      | .00182      | A       | \$24,850.00     | \$1,727.21         | \$0.0      |
|                         | M       | 0       | 601          | SHORE            | ST                  | DFRFST     | \$314.35   | +      | .00182      | A       | \$24,850.00     | \$1,720.94         | \$0.0      |
|                         | 团       |         | 601          | SHORE            | ST                  | BASIC      | \$318.39   | +      | .00182      | A       | \$24,850.00     | \$1,723.13         | \$0.0      |
|                         | M       | -       | 601          | JSBANK           | ST                  | BASIC      | \$319.38   | +      | 00162       | A       | \$24,850.00     | \$1,722.59         | \$0.0      |
|                         | ਿ       | 16      | 601          | CU-CUFI          | ST                  | BASIC      | \$320.20   | +      | .00159      | A       | \$24,850.00     | \$1,724.60         | \$0.0      |
|                         | 囫       | - 22    | 601          | AIAL             | ST                  | BASIC      | \$325.41   | +      | .00170      | A       | \$24,850.00     | \$1,724.70         | \$0.0      |
|                         | 圕       | - 18    | a 501        | NFB              | gld+                | BASIC      | \$329.76   | +      | .00188      | A       | \$24,850.00     | \$1,728.55         | \$0.0      |
|                         | ٥       |         | a 601        | WFB              | gld                 | BASIC      | \$332.51   | ٠      | .00198      | A       | \$24,850.00     | \$1,728.57         | \$0.0      |
|                         | I       |         |              |                  |                     |            |            |        |             |         |                 |                    |            |
| ersion: 9399 (03/12/200 | M) S    | iession | x WI D       | eat WI Oor       | nan, John           |            |            |        |             | -       | For Technical S | upport call (800)5 | 46-5720 x1 |

STEP 2

To defer the custom er's first paym ent, double click on the icon at the left of the paym ent screen to display all of the rate program s available to you through N orth Shore B ank.

| 🖸 LeaseLink V6 - North Shor                                                                                                    | e Bank - Goman                                                                                                    |                                                                                                    |                                             |                                                                                                    |                                                                                                    |                                                                                                    | - T - C - C - C - C - C - C - C - C - C |
|----------------------------------------------------------------------------------------------------|----------------------------------------------------------------------------------------------------|----------------------------------------------------------------------------------------------------|---------------------------------------------|----------------------------------------------------------------------------------------------------|----------------------------------------------------------------------------------------------------|----------------------------------------------------------------------------------------------------|-----------------------------------------|
| Bi Working Deals                                                                                                    | i Details                                                                                                    |                                                                                                    |                                             | A                                                                                                    | 6                                                                                                    |                                                                                                    |                                         |
| Deal Info<br>Vehicle New 2004 Dodge C<br>Customer (none)                                                                                                    | atavan 40r Wgn Gru                                                                                                    | and SE AT                                                                                                   | PRSKL53 <br> Ooman, J                       | John M                                                                                                  | SIP \$24,050.00 Stock4                                                                                                    | 1                                                                                                    | <b>L</b> easeLINK                       |
| Notes Adjust Deal 48 Results                                                                                                    | C Vinnisheids                                                                                                    | 間がに                                                                                                    | nimilaria                                   | Ciceptons                                                                                               |                                                                                                    |                                                                                                    |                                         |
| Guick Deal                                                                                                    | 1                                                                                                    |                                                                                                    |                                             |                                                                                                    | 💰 Funding Programs                                                                                                    |                                                                                                    |                                         |
| Pricing & Factory Options                                                                                                    | Image Quick Q                                                                                                    | uote                                                                                                    | +                                           | Legal Name                                                                                              | North Shore Bank                                                                                                    |                                                                                                    |                                         |
| Deslership Deslership Taxes Charges Insurance Raise Programs Raise Programs Raise Programs Trades Constant Cash Constant Cash Costomer Cash Costomer Cash Costomer Cash Costomer Cash Vehicle Info | C CAF<br>C CHRYS<br>C CHRYS<br>C CHRYS<br>C LCU-CUF<br>MISHORE<br>C NISHORE<br>C USBANK<br>C USBANK<br>C USBANK<br>C USBANK<br>C USBANK<br>C USBANK<br>C USBANK<br>C USBANK<br>C USBANK<br>C USBANK<br>C CAF_BL<br>C CAF_BL<br>C CAF_BL<br>C CAF_BL<br>C CHRYS_BL<br>C CHRYS_BL<br>C CHRYS_BL | 8T<br>8USP<br>8P<br>8F<br>8T<br>8T<br>8T<br>8T<br>80<br>910<br>910<br>910<br>910<br>910<br>910<br>910<br>91 | य ब राजा जा राजा था राजा राजा राजा राजा राज | Pate Parm                                                                                               | BASIC<br>NoSD<br>NoDISP<br>MED1<br>MSD2<br>MSD3<br>MSD3<br>MSD5<br>MSD6<br>HOME<br>INSTNT<br>RENEW<br>DFFRS1<br>DFFRS0<br>USER                                                                | Rate Programs                                                                                                    |                                         |
| Version: 9399 (03/12/2004) 5                                                                                                    | iession: Wi Dea                                                                                                    | et WI (G                                                                                                    | ioman, Jol                                  | u                                                                                                    |                                                                                                    | For Technical Support                                                                                                    | call (800)546-5720 x1                   |
|                                                                                                    |                                                                                                    |                                                                                                    | ST<br>C<br>T<br>T<br>du<br>p<br>as<br>L     | FEP 3<br>heck the '<br>he securit<br>ier 1 cust<br>ue in 30 d<br>lanning or<br>s cap cost<br>w est payr | "D FR FST" box to defer<br>y deposit is autom atica<br>om ers and the first payn<br>ays. Any cash that the o<br>n putting down can now<br>reduction. This will sho<br>n entw ithout giving up | rthe firstpaym er<br>lly waived to all<br>n entwill now be<br>custom erwas<br>be used com ple<br>ow a custom erth<br>profit. | nt.<br>e<br>tely<br>ie                  |